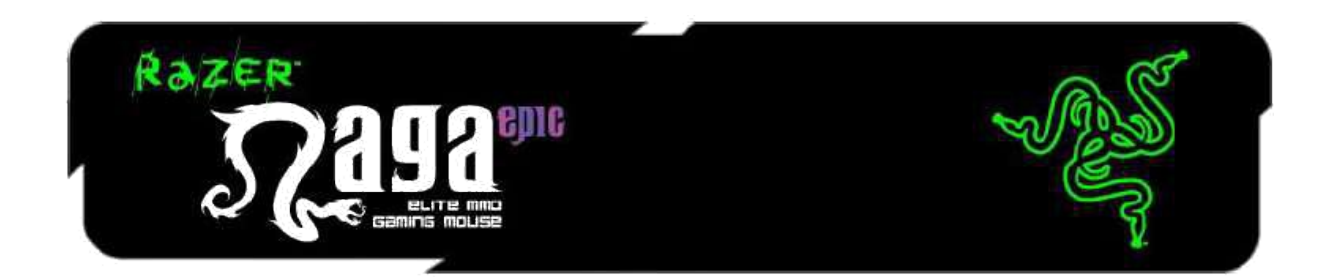

# Razer Naga Epic česká příručka

### Seznam:

- Str. 1 Obsah balení, systémové požadavky a registrace
- Str. 2 Přehled rozvržení myši
- Str. 6 Používání myši Razer Naga Epic
- Str. 7 Instalace a technická podpora
- Str. 7 Nastavení
- Str. 15 ADD ON TAB
- Str. 15 Údržba a čištění

# Obsah balení, systémové požadavky a registrace:

Balení obsahuje:

- Razer Naga Epic EliteMMO Gaming Mouse
- 3 vymměnitelné boční panely"
- Nabíjecí dok
- 🖆 Baterie
- Speciální propojovací USB kabel
- Grid Trainer
- Manuál v angličtině
- Rychlá uživatelská příručka v angličtině

Systémové požadavky:

- PC nebo Mac s jedním volným USB portem
- Windows 8 / 7 / Vista / XP (32-bit) / Mac OS X (10.6-10.8)
- Internetové připojení (pro instalaci ovladačů)
- 100MB volného místa na disku

#### Registrace

Pro registraci produktu prosím navštivte: **www.razerzone.com/registration/** (pouze v cizím jazyce) **Technická podpora** 

Co získáte:

- •2 roky záruky od výrobce
- •Online technickou podporu na <u>sos@gamead.cz</u>.

### Přehled rozvržení myši:

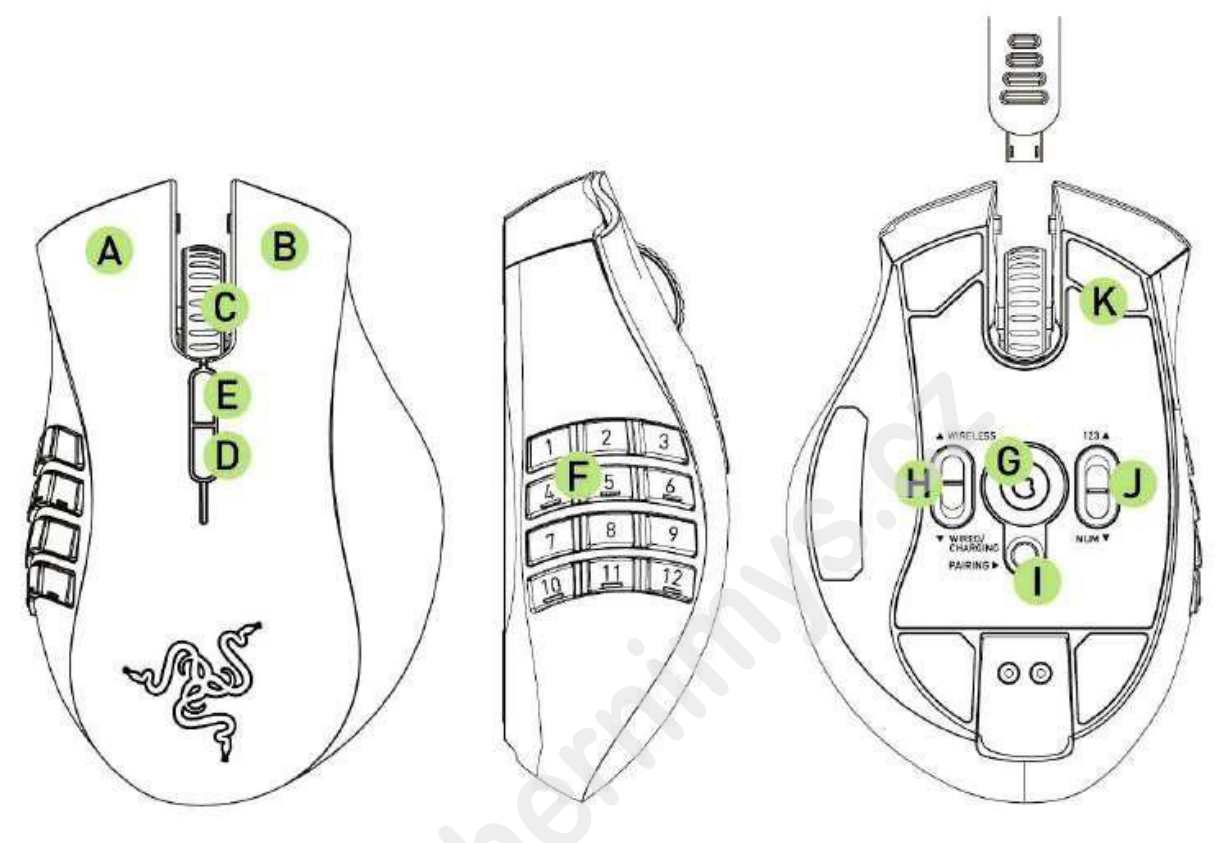

- A. Left Mouse Button
- B. Right Mouse Button
- C. Scroll Wheel
- D. Mouse Button 5
- E. Mouse Button 4
- F. Thumb Grid 12 Buttons (Action Bar for MMO games)
- G. Razer Precision 3.5G Laser Sensor
- H. Wireless and Wired/Charging Switch \*
- I. Pairing Button
- J. Basic [123] / Advanced [Num] Switch
- K. Ultraslick Mouse Feet

\*Pro optimální životnost baterie, pokud myš nepoužíváte v bezdrátovém řežimu, vždy přepínejte spínač na spodní straně myši na Wired/charging.

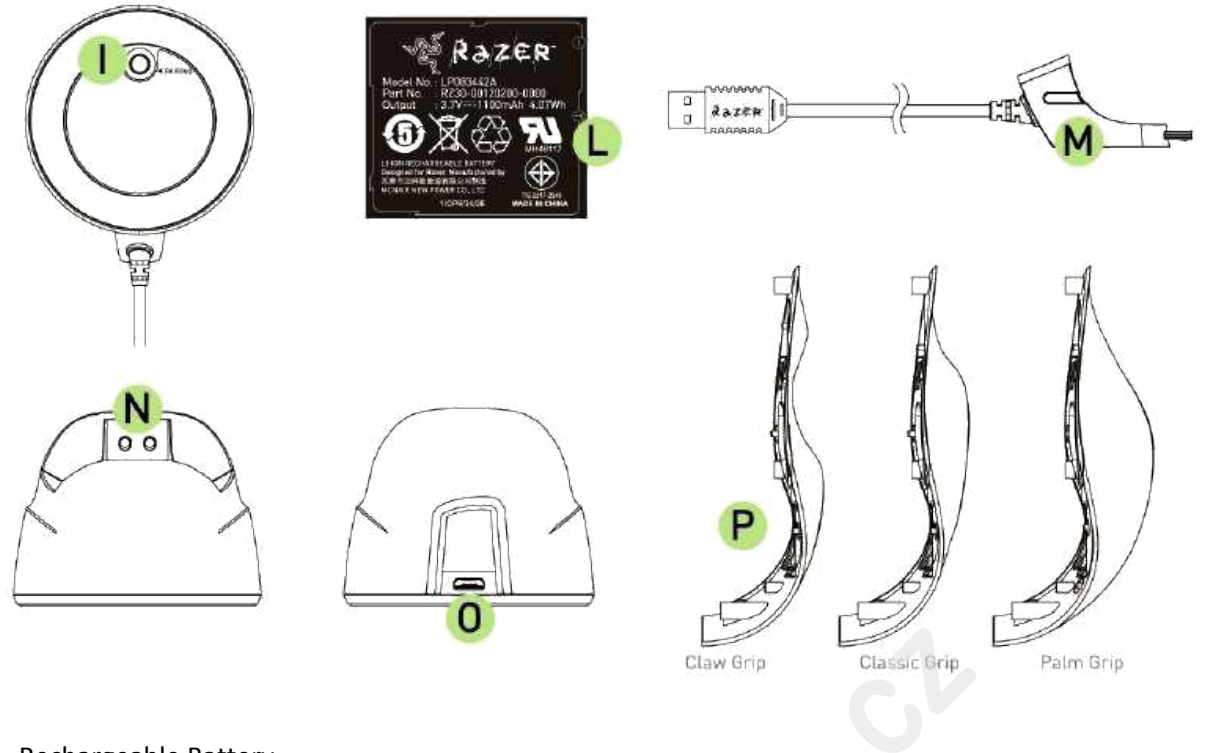

- L. Rechargeable Battery
- M. Cable Connector Jack
- N. Battery Charging Connector
- O. Connector Jack (Charging Dock)
- P. 3 Interchangeable Side Panels Classic Grip, Claw Grip, Palm Grip (default)

|                          | Nabíjení  | Plně nabito                 |
|--------------------------|-----------|-----------------------------|
| Bezdrátový režim         |           |                             |
| - Vybrané spektrum barev | Pulzující | Opakující se spektrum barev |
| Drátový režim            |           |                             |
| - Vybraná barva          | Pulzující | Konstantní osvětlení        |

Pro dosažení nejlepších výsledků, před prvním použitím nejdříve nabijte baterii. Zkontrolujte si zda je na levé straně na spodní části myši přepínač v poloze Off. Vybitá baterie se zcela nabije za cca 5 hodin.

## Bezdrátový režim

- 1. Připojte kabel k nabíjecí stanici viz. Obrázky níže.
- 2. Odejměte boční panel myši
- 3. Přesuňte páčku do pozice na obrázku a vložte baterii.
- 4. Vložte boční panel zpět na místo.
- 5. Přesuňte tlačítko na spodní straně myši do polohy wireless
- 6. Stiskněte obě tlačítka pro navázání propojení. (Světla budou blikat)
- 7. Jakmile je spojení navázáno světla přestanou blikat.

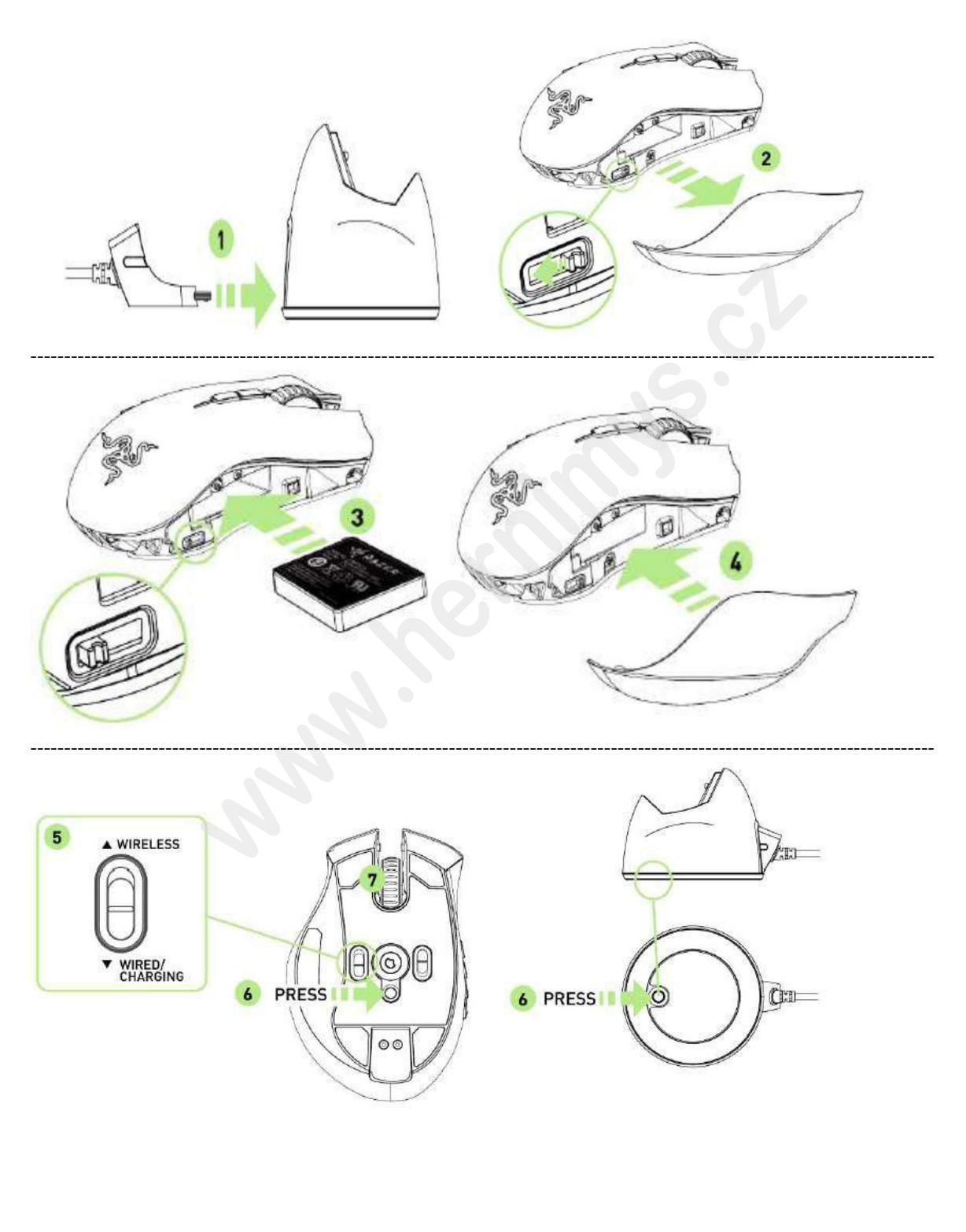

8. Pro nabíjení se prosím ujistěte, zda máte spínač na spodní straně myši v poloze Wired/charging.

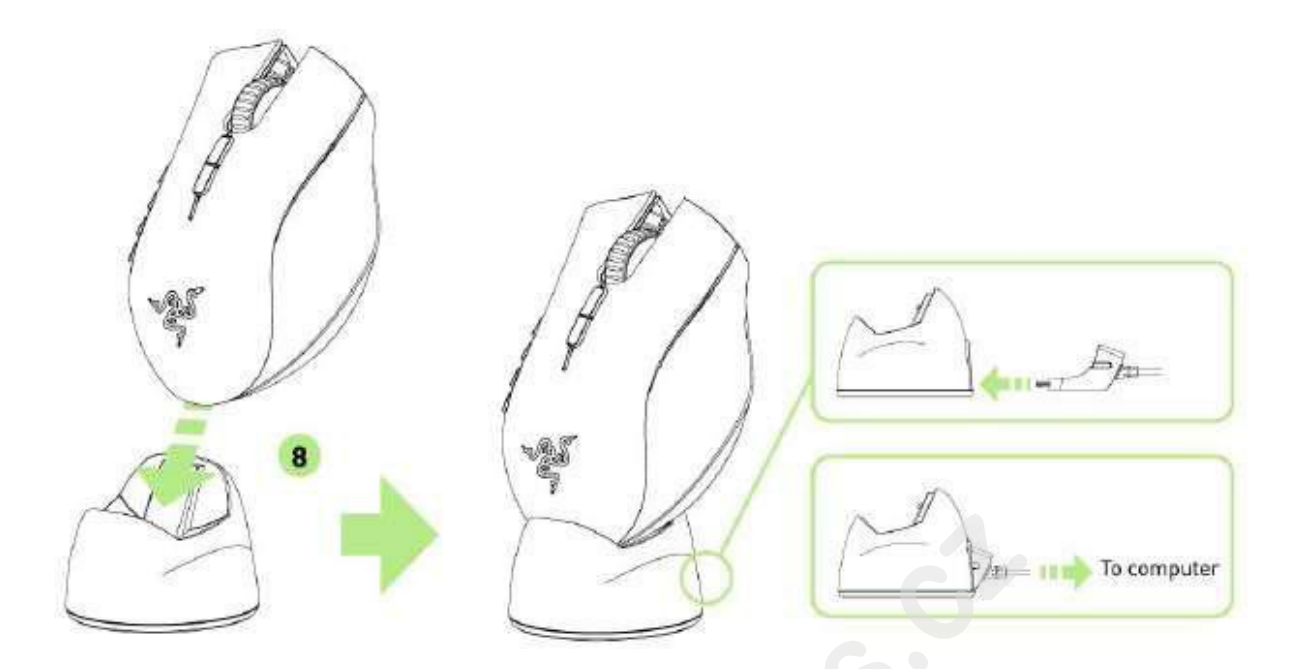

# Drátový režim

1. Přepněte spínač do polohy vyobrazené na obrázku níže.

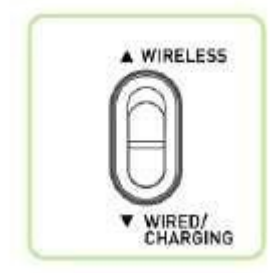

2. Připojte kabel k myši.

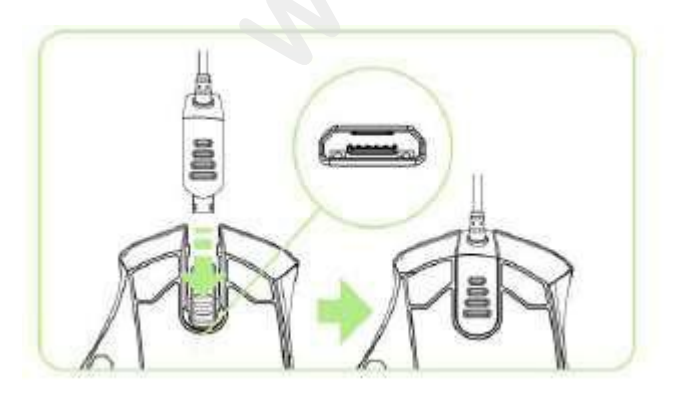

3. Připojte myš k počítači. V tomto režimu se i automaticky začne nabíjet baterie v myši.

# Používání Razer Naga Epic

Razer Naga Epic poskytuje 12 tlačítek pro palec ve dvou režimech: Basic [123] a Advanced [Num]. Přepínač režimů se nachází na spodní straně myši.

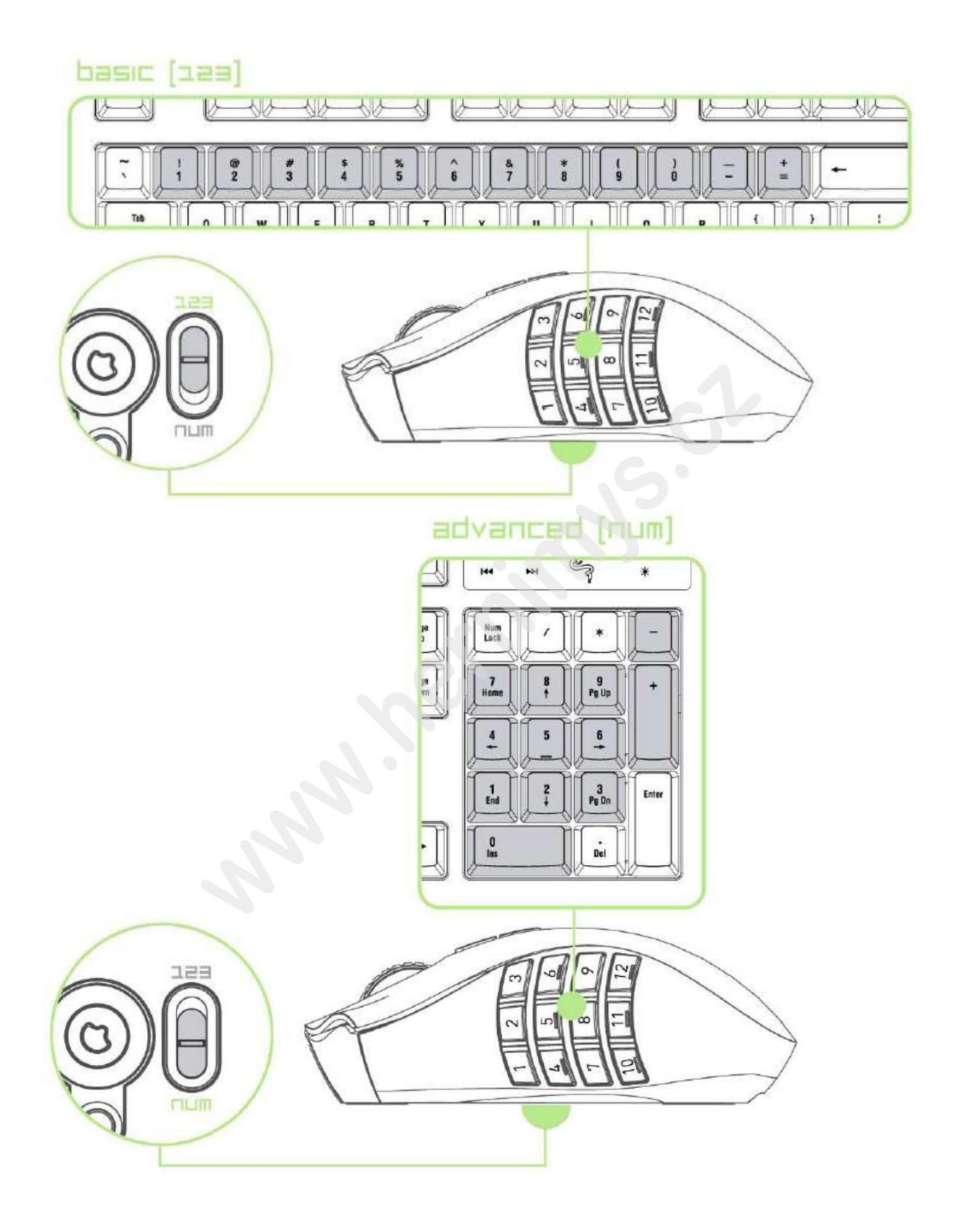

### **Instalace Razer Naga Epic**

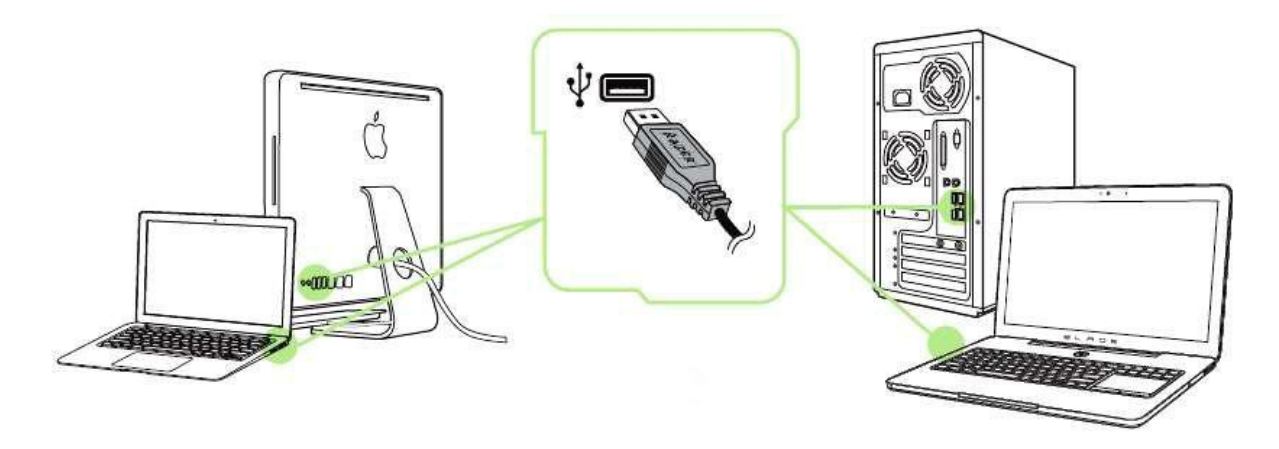

Upozornění: Pokud již máte nainstalován Razer Synapse 2.0 a vytvořený účet body 2-4 vynechte.

- 1. Připojte myš k počítači
- 2. Stáhněte ovládací program Razer Synapse 2.0 z www.razerzone.com/synapse2
- 3. Spusťte instalaci a postupujte dle instrukcí na obrazovce
- 4. Vytvořte si učet na Razer Synapse 2.0 pokud jej ještě nemáte.
- 5. Spusťte Razer Synapse 2.0 a přihlaste se do svého účtu.
- 6. Počkejte dokut se program automaticky nestáhne a nenainstaluje.

### Nastavení Razer Naga Epic

Upozornění: Níže popisované funkce jsou popisovány s Razer Synapse 2.0 a mohou se lišit v závislosti na verzi software a operačního systému.

| MOUSE MA        | dROS                |                      |                 | - Ce            |
|-----------------|---------------------|----------------------|-----------------|-----------------|
| CUSTOMIZE       | ANCELLING ALCONNOLA | THE REAL PROPERTY OF |                 | A STATE         |
| SELENT DROFILE  | N                   |                      | .01.10          |                 |
| Profile         |                     |                      |                 | (4) Scroll Up   |
|                 | 2 Right Dick        |                      | 51              | (?) Scroll Down |
| PROFILE NAME    | 3 Screlt Dlick      |                      |                 |                 |
| Profile         | (4) Mouse Butto     |                      |                 |                 |
| - LINK PROGRAM  | (5) Mouse Butto     |                      |                 |                 |
| notepad++.exe 1 |                     |                      |                 |                 |
|                 |                     |                      | GO TO SIDE VIEW |                 |
|                 |                     |                      |                 |                 |
| 1               |                     |                      |                 | <b></b>         |

#### Profil

Umožnuje vytvářet, ukládat a mazat vlastní profily nastavení myši.

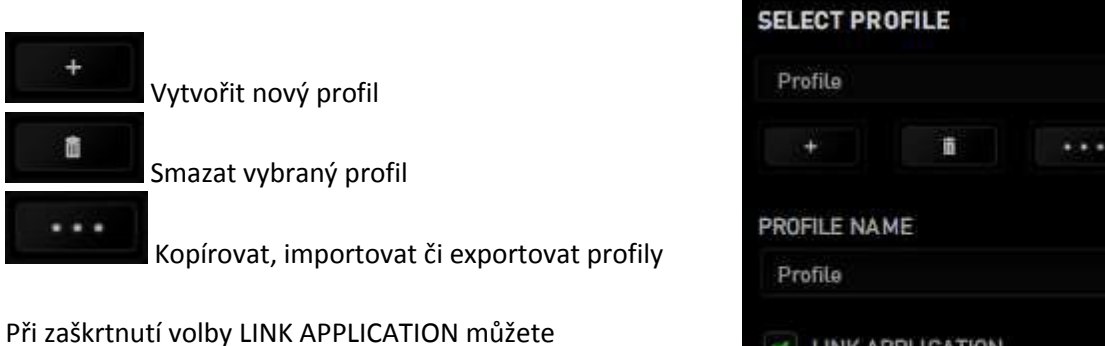

spouštět zvolený profil přímo ze seznamu aplikací níže.

| 1.1.1    |
|----------|
|          |
|          |
|          |
| <b>i</b> |
|          |

Zde můžete konfigurovat jednotlivá tlačítka na myši

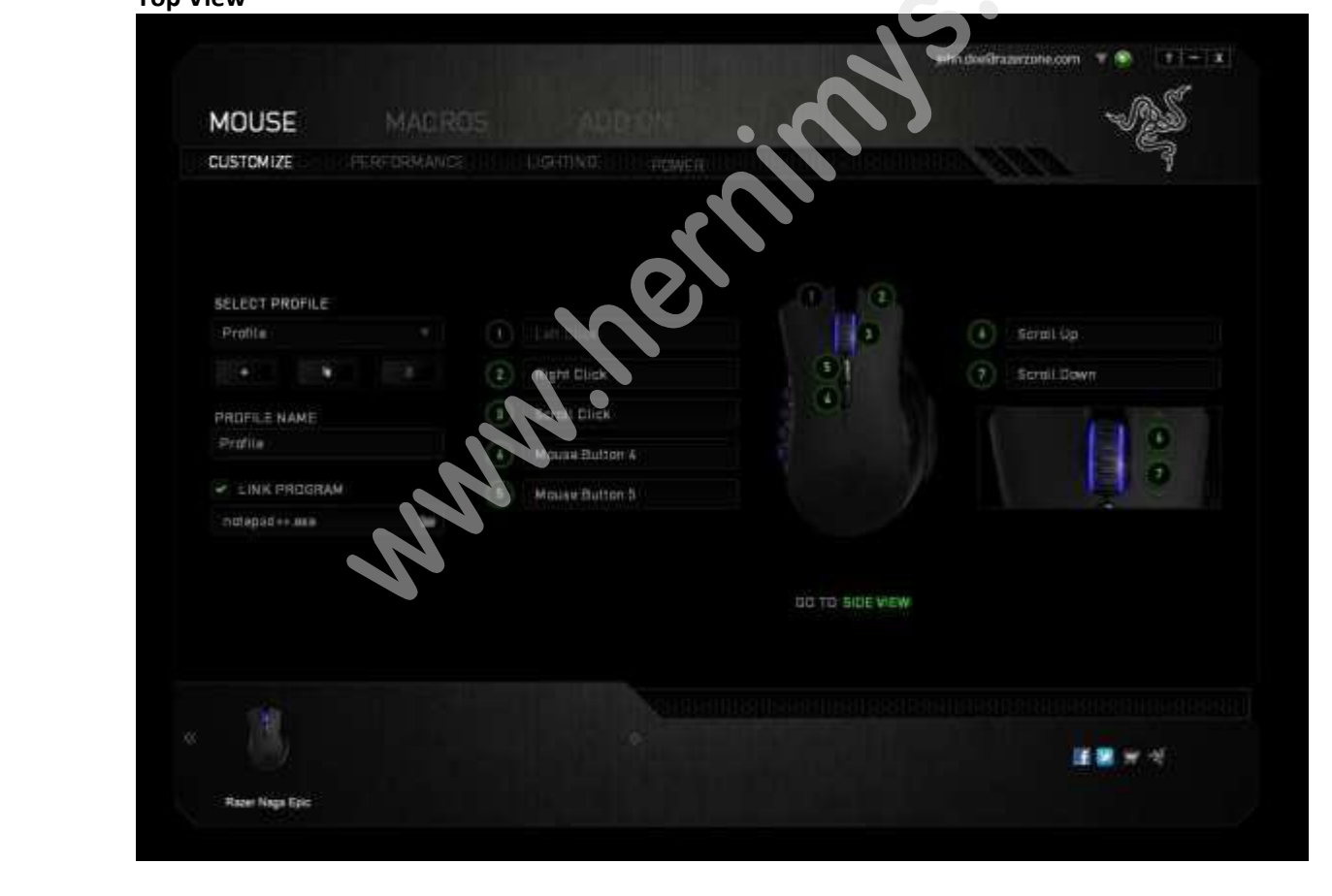

**Top View** 

Při kliknutí na Go to Side View se dostanete ke konfiguraci bočních tlačítek. Ta můžete konfigurovat pro oba režimy zvlášť. Dle toho na jaký režim máte tlačítka přepnutá.

| CUSTOMIZE      | ANCE LIGHTING POWER |                |            | V. |
|----------------|---------------------|----------------|------------|----|
|                | 123 NUM             |                |            |    |
| SELECT PROFILE |                     |                |            |    |
| Profile        | 1 Num 1             |                | 7 Num 7    |    |
| + 1            | (2) Num 2           |                | B ENUT 8   |    |
|                | Num 3               |                | 9 Num 9    |    |
| Profile        | Num                 | 1 . 7          | Num I      |    |
|                | 4) Num 4            |                | Ndm d      |    |
| notepad ++ exe | (5) Num 5           |                | (1) Num -  |    |
|                | 6 Num 6             |                | (12) Num + |    |
|                |                     |                |            |    |
|                |                     | GO TO TOP VIEW |            |    |
|                |                     |                |            |    |
|                |                     |                |            |    |
|                |                     |                |            |    |

#### Side View

#### Funkce tlačítek – Key Assigment Menu

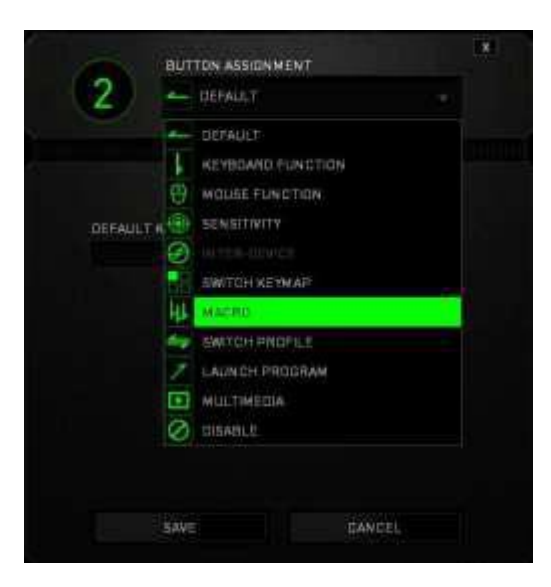

Default – základní funkce tlačítka

Keyboard Function – tato funkce umožnuje tlačítku přiřadit funkci zvolené klávesy na klávesnici.

Mouse Function – tato funkce přiřadí danému tlačítku jinou funkci tlačítka myši z daného seznamu.

Sensitivity – dá vám přístup k nastavení citlivosti myši jak rychle se bude pohybovat kurzor po obrazovce.

Macro – umožnuje přiřadit tlačítku zvolené uložené makro funkce. O makrech více v MACROS TAB.

**Switch Profile** – umožnuje nadefinovaným tlačítkem změnu volby profilu z vašich uložených profilů.

Launch Program – umožní nadefinovaným tlačítkem spustit zvolený program.

Inter-device – umožní změnu funkce jiných zařízení pracujících s Razer Synapse 2.0. např. spojeni s herní klávesnicí..

Switch Keymap – umožnuje přepnutí nadefinovaných funkcí tlačítek ze zvoleného seznamu.

Multimedia Funcion – umožnuje spustit možnosti ovládání multimediálního přehrávače.

10

**Disable** – vypne funkčnost daného tlačítka.

#### Performance tab

| MOUSE         |             | IS ADD ON                                                                   | N ED                        |
|---------------|-------------|-----------------------------------------------------------------------------|-----------------------------|
|               | PERFORMANCE |                                                                             |                             |
|               |             | SENSITIVITY<br>The number of dots-per-inch (DPI) of mouse movement.         |                             |
|               |             | ENABLE X-Y SENSITIVITY                                                      | CONFIGURE SENSITIVITY STAGE |
| Profile       |             | 1800                                                                        |                             |
| + 1           | 6           | 100                                                                         | 5                           |
| PROFILE NAME  |             |                                                                             |                             |
| Profile       |             | ACCELERATION                                                                |                             |
| LINK PROGRAM  |             | The rate of increase of speed in the cursor with respect to mouse movement. |                             |
| notepad++.exe |             | 0 1 2 3 4 5 6                                                               | 7 8 9 10                    |
|               |             | POLLING RATE<br>The frequency of data updates for the device,               | c <sup>1</sup>              |
|               |             |                                                                             |                             |

Nastavení citlivosti myši a rychlosti pohybu kurzoru.

#### Sensitivity

Zde nastavíte velikost citlivosti myši. Doporučené hodnoty jsou v rozmezí 1600-1800.

#### **Enable X-Y Sensitivity**

Při zaškrtnutém políčku máte možnost nastavit citlivost pro každou osu zvlášt.

#### Acceleration

Velikost zrychlení pohybu kurzoru na obrazovce. Doporučené nastavení pro Windows je 0 a pro Mac 5.

#### **Polling Rate**

Zde nastavujete rychlost odezvy. Čím větší je číslo tím rychleji myš reaguje na dané činosti. Můžete vybrat jednu z těchto možností – 125Hz (8ms), 500Hz (2ms) a 1000Hz (1ms). Doporučené hodnoty jsou 500Hz-1000Hz)

11

#### Lighting tab

MOUSE LIGHTING SELECT PROFILE BACKLIGHT COLCA Petrice · SPECTRUM ENTLING . BRIGHTNESS Profile WIRED MODE LINK PROGRAM DFF **CiH** 1210212++388 WIRELESS MODE DFF DIM

Zde si můžete vybrat z více jak 16 milionů barev podsvícení. Případně spektrum měnících se barev.

#### Power tab

| wer tab         |                                                   | en destractura en 🗴 🖷 🛛 – 🛪 |
|-----------------|---------------------------------------------------|-----------------------------|
| MOUSE           |                                                   | -AS                         |
|                 | A STATE OF COMERCIAL COMPANY                      |                             |
|                 | WIRELESS MODS DOWER SAVING DOTIONS                | BATTERYLEVEL                |
|                 | 1 + 5 + 7 + + H H D D H H                         | Charging                    |
|                 | Bunk scroll wheel light when power level is below |                             |
|                 | FK 10% 55% 20% 20%                                |                             |
|                 |                                                   |                             |
|                 |                                                   |                             |
|                 |                                                   |                             |
| 9               |                                                   | <b>3 8 4</b> 4              |
| Razer Naga Epic |                                                   |                             |

První posuvník udává čas, za jak dlouho se při nečinnosti myš přepne do spánkového režimu. Druhý posuvník umožnuje nastavit při jaké zbývající hodnotě energie v baterii začne myš signalizovat blížící se vybití baterie.

#### Macros tab

Zde můžete vytvářet vlastní makra – řetězce příkazů. Následně je ukládat či vyvolávat podle potřeby.

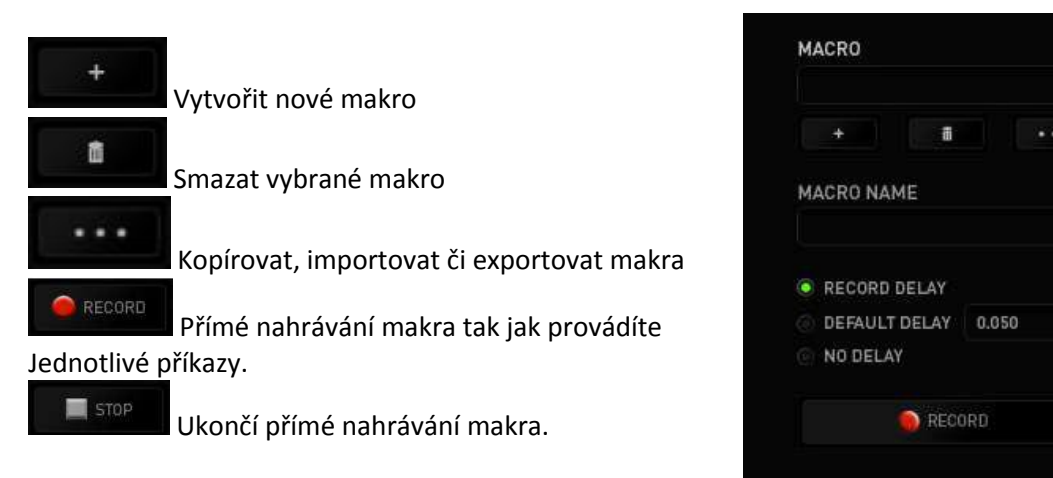

Při přímém nahrávání makra máte možnost zvolit zda: **Record delay** – bude nahrávána i rychlost zadávání příkazů. **Default delay** – kdaždý příkaz bude mít nastavenou prodlevu mezi jednotlivými příkazy. **Delay** – bude nahrávat jen příkazy bez prodlevy.

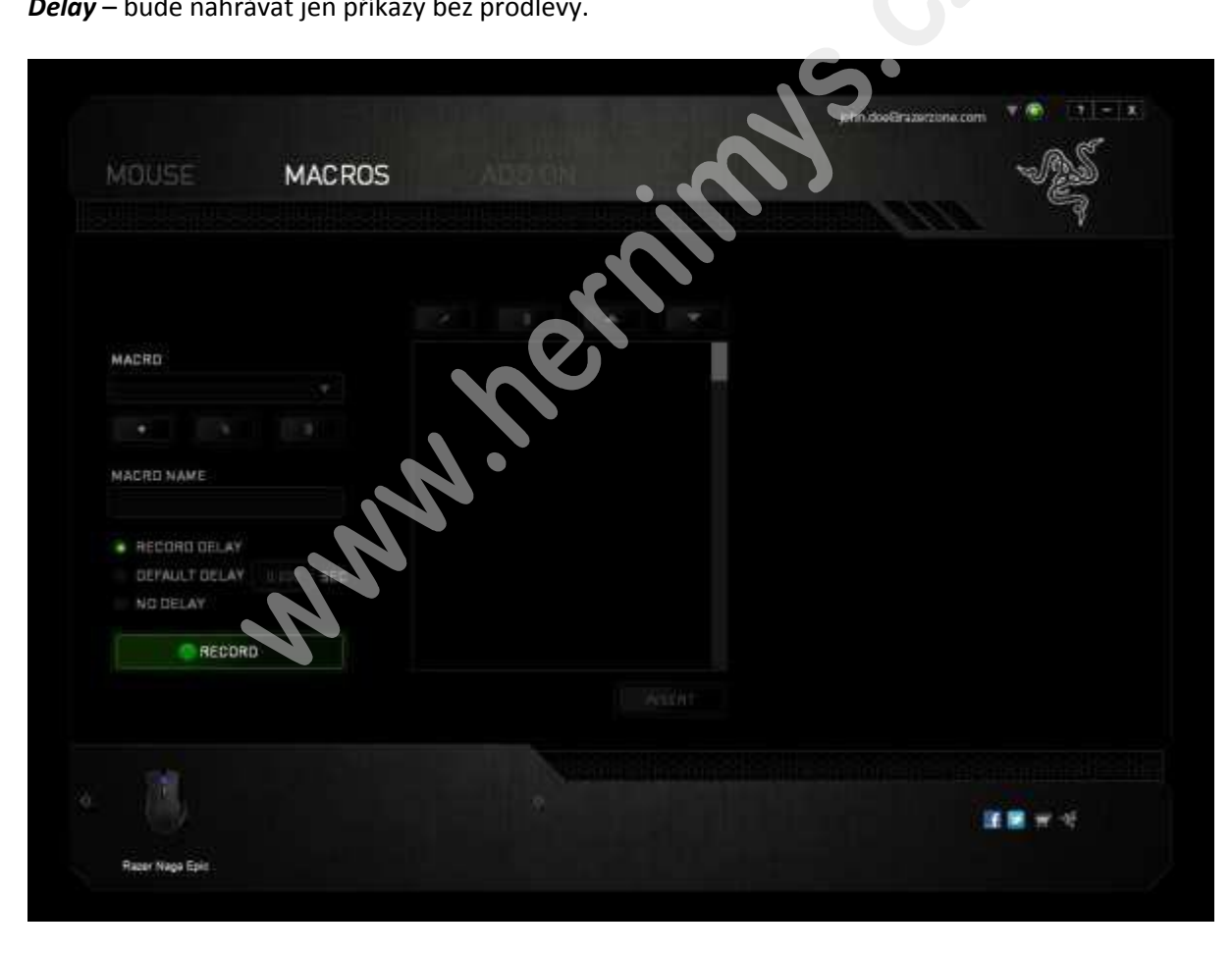

13

Distributor: LAMA Plus Ltd.

Sec

| MOUSE MACROS           | phenometric and the second second secon |
|------------------------|----------------------------------------------------------------------------------------------------|
|                        |                                                                                                    |
|                        |                                                                                                    |
|                        |                                                                                                    |
| MACRO                  | Revenue and the second second                                                                                                    |
| Macre 1 V              | (2) 0.063 seconds delay                                                                                                    |
|                        | () 0.031 secondo delay                                                                                                    |
| MACHO NAME             | () 0.347 seconés delay                                                                                                    |
| Macra 1                | 11                                                                                                    |
| · RECORD DELAY         |                                                                                                    |
| DEFAULT DELAY TIME SEC |                                                                                                    |
| NO DELAF               |                                                                                                    |
| RECORD                 |                                                                                                    |
|                        |                                                                                                    |
|                        |                                                                                                    |
|                        |                                                                                                    |
|                        | C                                                                                                    |
|                        |                                                                                                    |
| Rase Naga Epic         |                                                                                                    |

Jakmile máte jednou vytvořené makro, můžete jej ještě dále upravovat dle potřeb.

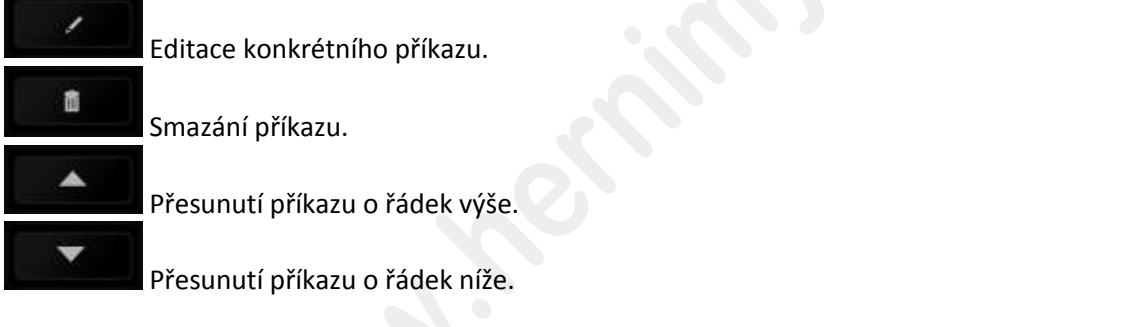

Vložení dodatečných příkazů.

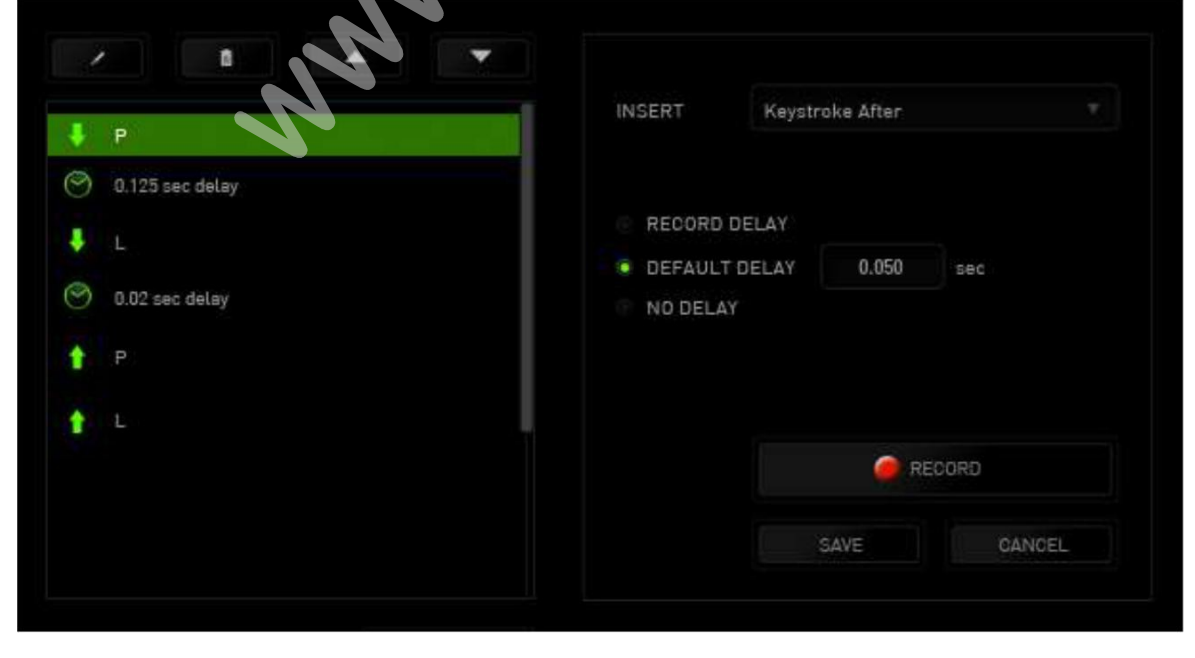

#### Add on tab

Umožnuje zapnutí či vypnutí specifických herních rozhraní a použití In-Game Configurator. (**Upozornění** : In-Game Configurator je funkční pouze se systémy Windows 8,7 a Vista.) Více na <u>www.getimba.com</u>

|                 |        |                                                                  | john.doeBrazerzone.c     | am ¥ 🛞 🔤 🛛     |
|-----------------|--------|------------------------------------------------------------------|--------------------------|----------------|
| MOUSE           | MACROS | ADD ON                                                           |                          | -125           |
|                 |        |                                                                  | dense and an and a state | F              |
|                 |        | USE RAZER NAGA ADD DN<br>To laarn more about Razer Add Dre, viab | www.gatirita.com         |                |
|                 |        |                                                                  |                          |                |
|                 |        |                                                                  |                          |                |
|                 |        |                                                                  |                          |                |
|                 |        |                                                                  | S.                       |                |
|                 |        |                                                                  |                          | II II II II II |
| Razar Nega Epis |        |                                                                  |                          |                |

# Údržba a čistění

Zařízení vyžaduje minimální údržbu, ale přesto doporučujeme jednou měsíčně provádět tyto úkony:

- Myš odpojte od počítače a pomocí vlhkého hadříku namočeného v teplé vodě jemně očistěte od nečistot.
- K čištění mezer používejte kulaté párátko nebo navlhčené tampóny pro čištění uší.
- K případnému čištění optiky myši použijte jen suché tampóny do uší jemně odstraňte případné nečistoty, či odfoukněte prachové částečky.